## Een fotoboek maken

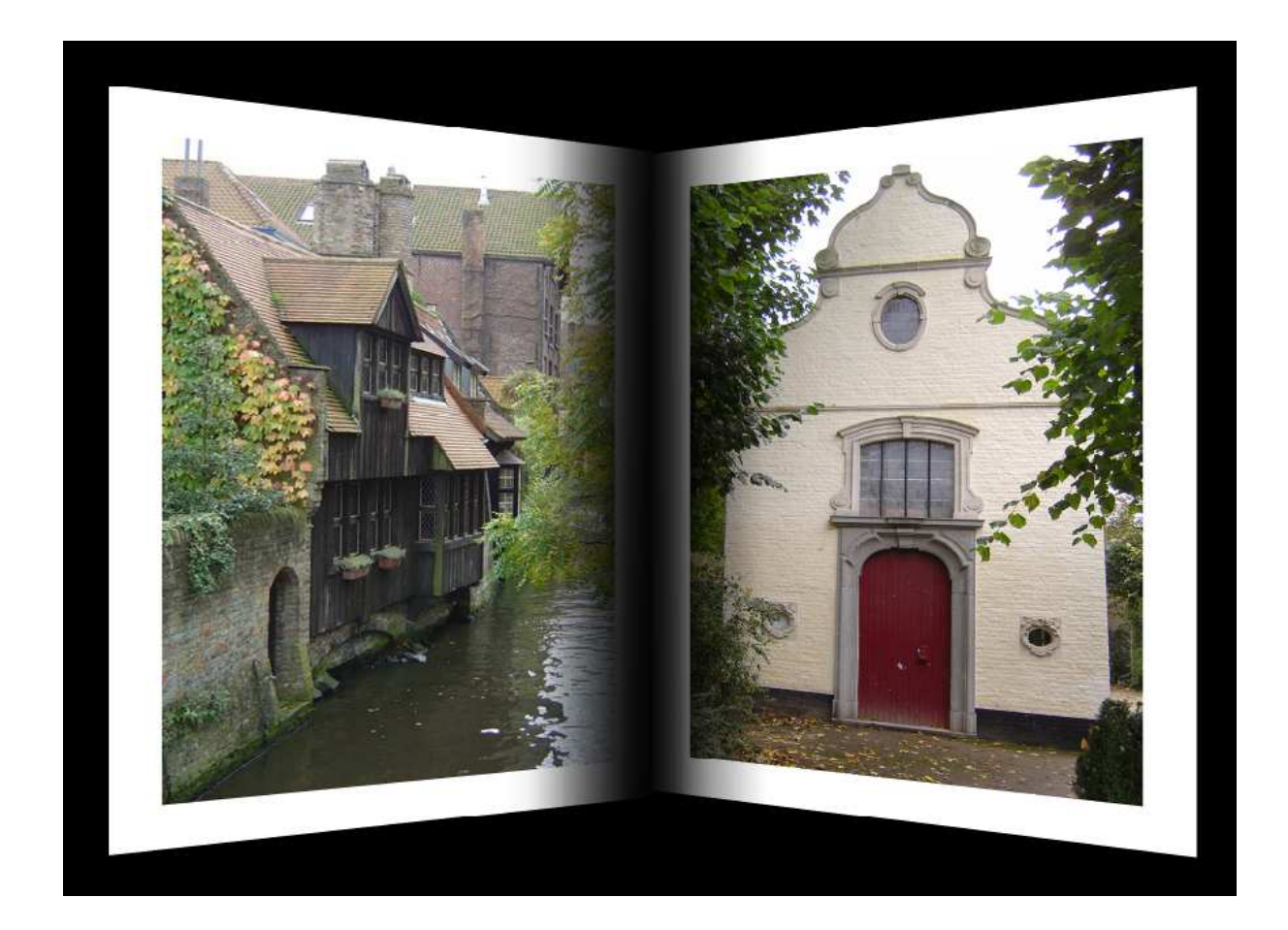

- 1. Open een afbeelding
- 2. Pas de grootte aan: 10 cm op 15 cm bij 180dpi

Afbeelding  $\rightarrow$  Afbeeldingsgrootte

3. Vergroot de canvas met 1 cm langs alle zijden. (Afbeelding  $\rightarrow$  Canvasgrootte)

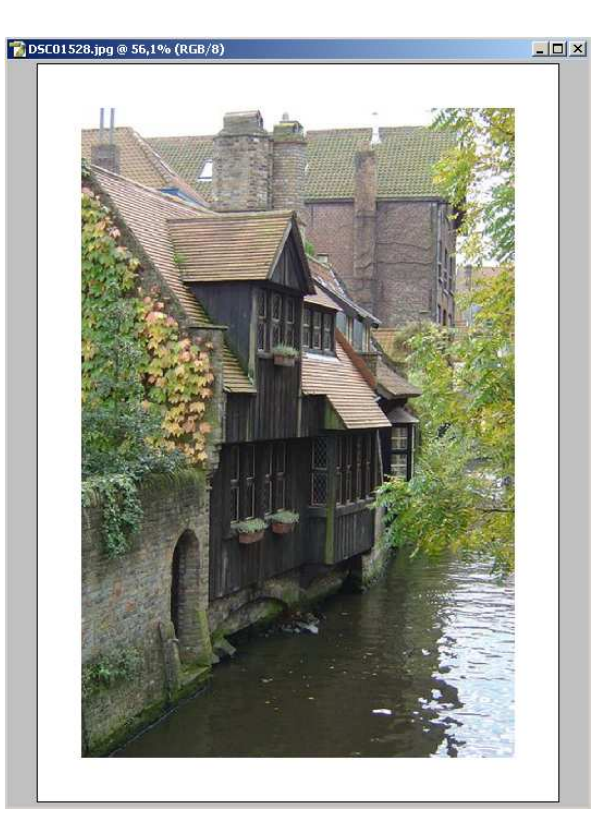

4. Selecteer de rechterzijde 🛄

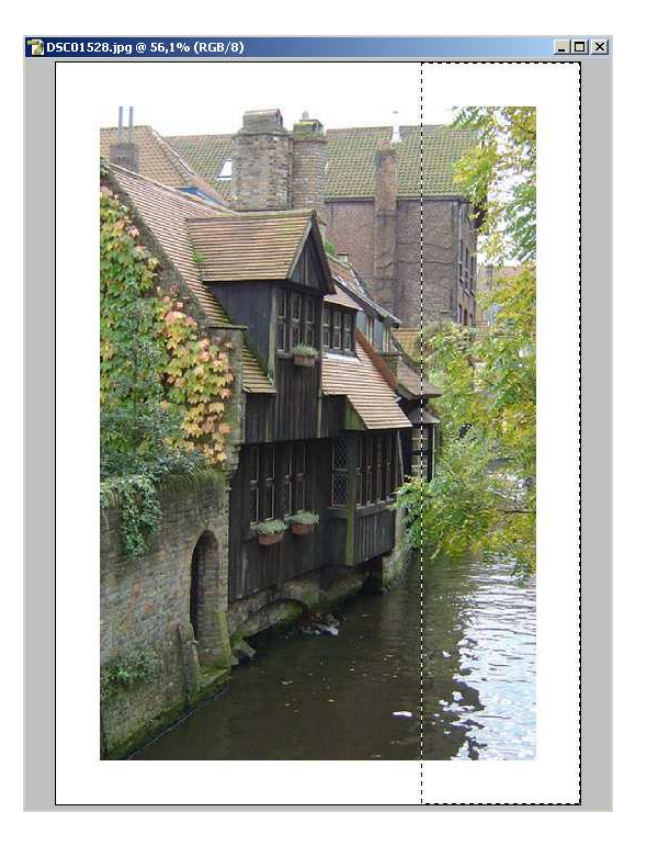

- 5. Selecteer het overgangsgereedschap: II. (Deze is te vinden onder het verfpotje.)
- 6. Zorg voor een zwarte voorgrondkleur. Selecteer de overgang van zwart naar transparant:

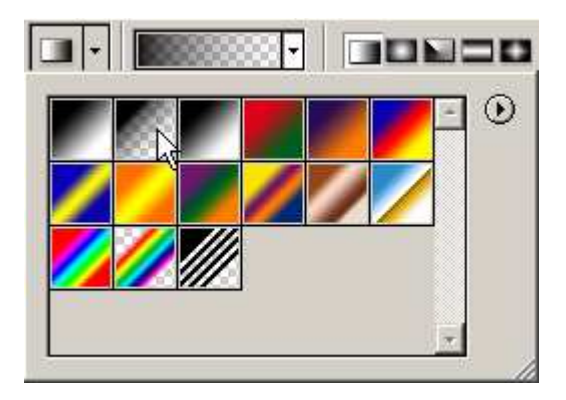

7. Kleur de selectie (ver van buiten naar binnen slepen)

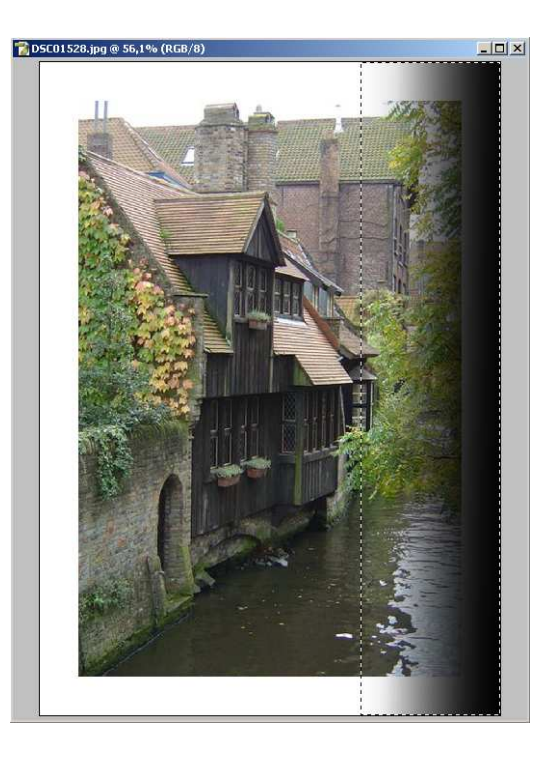

- 8. Selectie ongedaan maken (Selecteren  $\rightarrow$  Deselecteren)
- 9. Alles selecteren (Selecteren  $\rightarrow$  Alles)
- 10. Maak de achtergrondkleur zwart
- 11. Perspectief aanpassen: Afbeelding  $\rightarrow$  transformeren  $\rightarrow$  Perspectief

12. Verticaal de rechterhoek naar beneden slepen tot de verticale hoek 7 graden verminderd is.

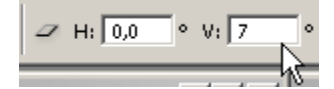

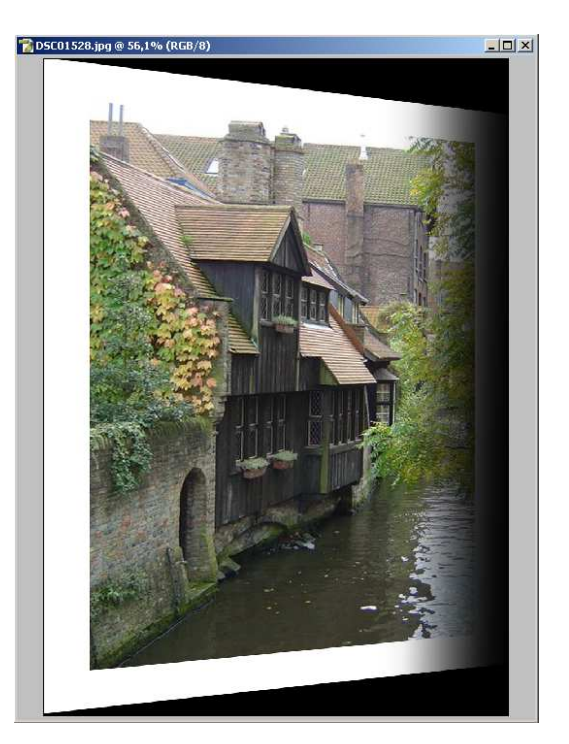

- 13. Open een tweede afbeelding
- 14. Pas de grootte aan: 10 cm op 15 cm bij 180dpi

Afbeelding  $\rightarrow$  Afbeeldingsgrootte

- 15. Doe alle bovenstaande stappen opnieuw
- 16. Spiegel de afbeelding horizontaal:

Bewerken  $\rightarrow$  Transformatie  $\rightarrow$  Horizontaal omdraaien

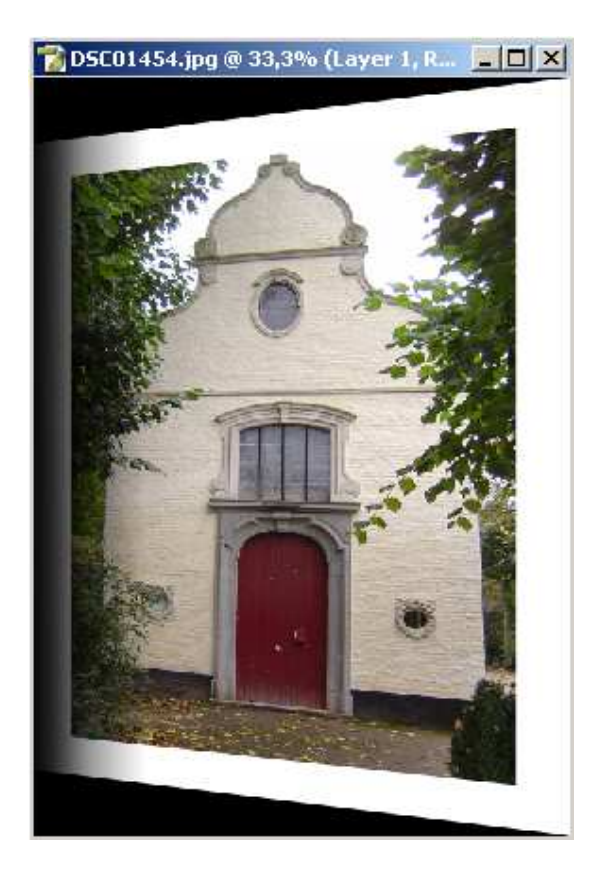

17. Verdubbel de canvasgrootte

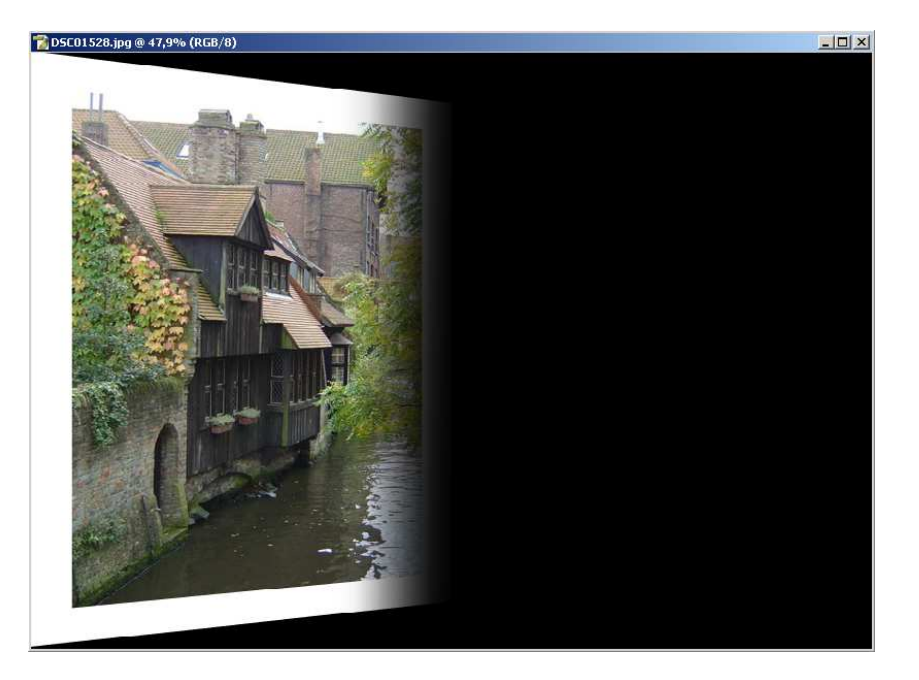

18. Breng beide afbeeldingen samen

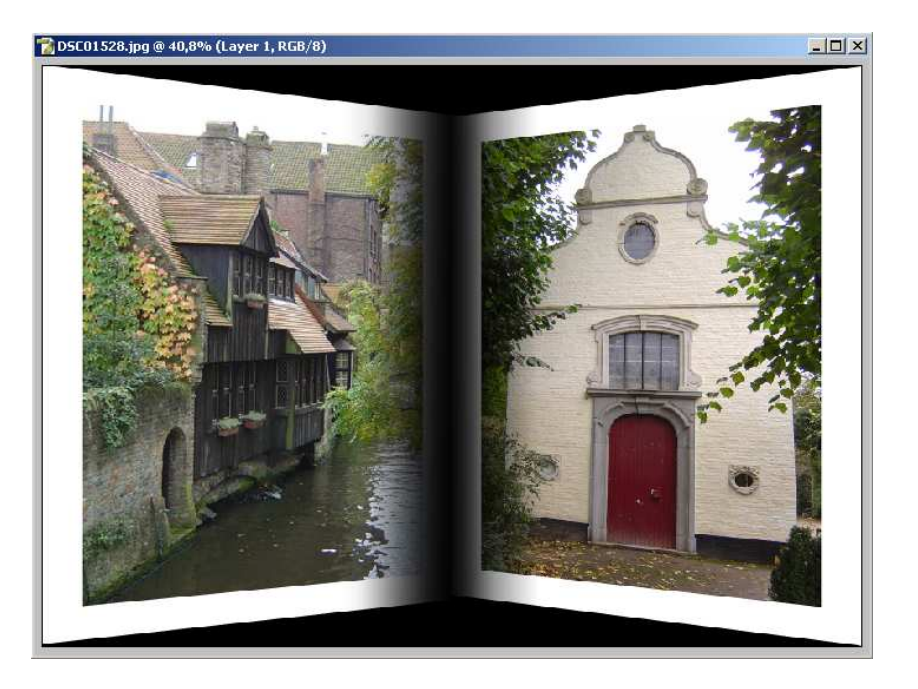

Idee afkomstig van: http://photofiltre.free.fr/tutoriels/carte\_en.htm